## TYPICAL WIRING DIAGRAM

**A**NOTE: A larger version of the Typical Wiring Diagram is available in the product's operator manual, refer to DSE Publication: 057-276 DSE8003 MKII Operator Manual available from www.deepseaplc.com for more information.

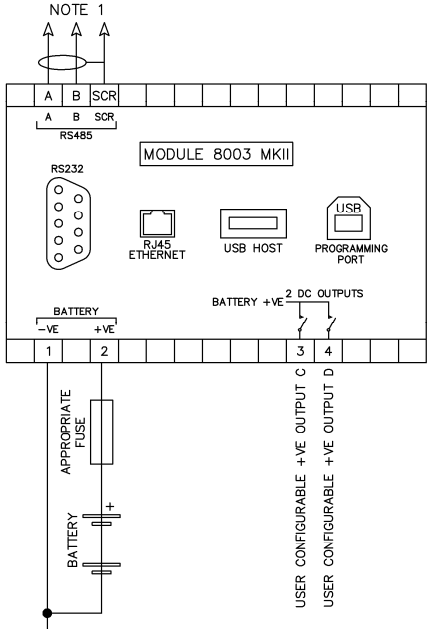

BATTERY NEGATIVE MUST BE GROUNDED NOTE 1: IF THE MODULE IS FIRST OR LAST UNIT ON THE RS485 LINK. IT MUST HAVE A 120 OHM TERMINATION RESISTOR FITTED ACROSS TERMINALS A AND B.

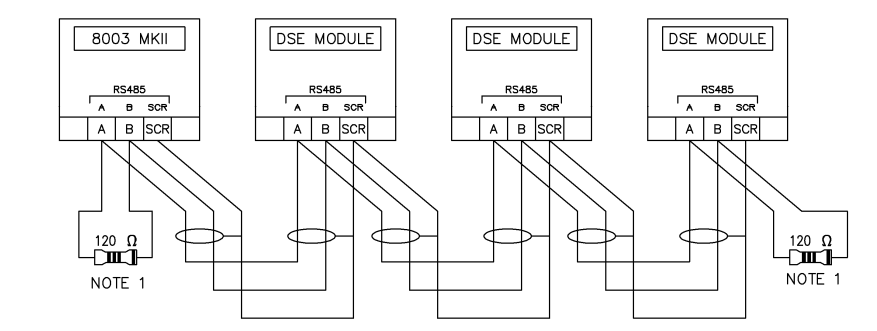

**Deep Sea Electronics Plc.** Tel:+44 (0)1723 890099 Fax: +44 (0)1723 893303 Email: support@deepseaplc.com Web: www.deepseaplc.com

#### **Deep Sea Electronics Inc.** Tel: +1 (815) 316 8706 Fax: +1 (815) 316 8708

Email: support@deepseausa.com Web: www.deepseausa.com

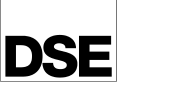

# DEEP SEA ELECTRONICS

DSE8003 MKII INSTALLATION INSTRUCTIONS

## ACCESSING THE 'RUNNING' CONFIGURATION EDITOR

The 'Running' Configuration Editor for the DSE8003 MKII or connected modules is accessible without stopping the generators. All protections remain active whilst the 'Running' Configuration Editor is accessed. 0 m

000 Press the (Up) or (Down) button or press the screen to select which DSE module's Running' Configuration Editor is to be entered. A green border appears to indicate that module has been selected.

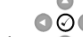

OÕO

Press and hold the (Tick) button or press the (Config) icon on the top right of the screen

- to enter the 'Running' Configuration Editor of the selected DSE module. If no DSE module is selected, the 'Running' Configuration Editor for the DSE8003 MKII is entered.
- (Left) or Once entered, press the 0 (Right) button to change between the DSE8003 MKII or connected module's 'Running' Configuration Editor.

## **EDITING A PARAMETER**

00

Enter the 'running' configuration editor as described above. 0

000 000

Press the O (Up) or O (Down) buttons to select the section to view/change. The current selected section/parameter highlights in green.

- Press the appropriate combination of navigation buttons to select to required subsection or parameter to view/change.
  - 000

O

To edit the parameter, press the (Tick) button to enter the edit mode. The parameter is no longer highlighted green to indicate editing. 0

- (Down) buttons to change the parameter to the required value. Press the 0 (Up) or 0 Õ 000
- (Tick) button to save the value. The parameter highlights green to indicate that it Press the 0 has been saved.

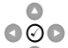

To exit the editor and save the changes, press and hold the **O** (Tick) button.

**ANOTE:** Configuration of the Layout File used for Multiset Mode is achieved using the DSE SCADA Suite PC software and then uploaded to the DSE8003 MKII using a USB memory device. For more information, refer to DSE publication 057-128 DSE8005 SCADA Suite PC Software Manual available from www.deepseaplc.com.

#### DSE8003 MKII 'RUNNING' CONFIGURATION EDITOR (SYSTEM SECTION)

| Section          | Sub Section     | Parameter            | Value                                                          |
|------------------|-----------------|----------------------|----------------------------------------------------------------|
| Language         |                 | Language             | English                                                        |
| Display          | Units           | Pressure             | kPA / bar / psi                                                |
|                  |                 | Temperature          | °C/°F                                                          |
|                  |                 | Volume               | Litres / Imperial Gallons / US Gallons                         |
|                  | Display Options | Graphics             | Bars / Meters                                                  |
|                  |                 | Commissioning Screen | Enable / Disable                                               |
|                  |                 | Bus Breaker Present  | Enable / Disable                                               |
|                  |                 | Tier 4 Screen        | Enable / Disable                                               |
|                  | Backlight       | Backlight Level      | 0 %                                                            |
|                  | Alarms          | External Alarm Alert | Enable / Disable                                               |
| Communications   | Mode            | Config Source        | Layout File (Multiset Mode) / Internal Config (Singleset Mode) |
|                  | Slave Setup     | Channel              | RS232 / RS485 / Ethernet                                       |
|                  |                 | Slave ID             | 0                                                              |
|                  | RS232 / RS485   | Baud Rate            | 9600 to 115200                                                 |
|                  | Slave IP Setup  | Slave Port           | 0                                                              |
|                  |                 | Slave IP             | 000.000.000                                                    |
|                  | Host IP Setup   | Host Port            | 0                                                              |
|                  |                 | DHCP Enable          | Enable / Disable                                               |
|                  |                 | Host IP              | 000.000.000                                                    |
|                  |                 | Subnet Mask          | 000.000.000                                                    |
|                  |                 | Gateway IP           | 000.000.000                                                    |
|                  |                 | DNS IP               | 000.000.000                                                    |
|                  | Advanced        | Inactivity Timeout   | 0 s                                                            |
|                  |                 | Packet Timeout       | 0 ms                                                           |
|                  |                 | Multiset Control     | 000.000.000                                                    |
|                  |                 | MAC Address          |                                                                |
|                  | Sounder         | Multiset Sounder     | Enable / Disable                                               |
| Outputs          | Output C        | Output Source        | Communications Link Lost / Emergency Stop / Common Warning /   |
|                  | Output D        | 1                    | Common Shutdown / Common Electrical Trip / Common Alarm /      |
|                  |                 |                      | Combined Maintenance Alarm / Audible Alarm / Not Used          |
| Time             |                 | Module Time          | hh:mm:ss                                                       |
|                  |                 | Module Date          | MM/DD/YYYY                                                     |
|                  |                 | Date Format          | YYYY/MM/DD / MM/DD/YYYY / DD/MM/YYYY                           |
|                  |                 | Time Synchronise     | Enable / Disable                                               |
| Firmware Upgrade |                 | Version              | Select Version                                                 |
| Lavout Update    |                 | Files                | Select File                                                    |

## CONNECTED DSE MODULE 'RUNNING' CONFIGURATION EDITOR (SLAVE SECTION)

**A**NOTE: The available parameters in the 'Running' Configuration Editor change depending upon the connected DSE module. For more information, refer to DSE module's installation instructions or operator manual available from <u>www.deepseaplc.com</u>.

## **REQUIREMENTS FOR UL CERTIFICATION**

| Specification                       | Description                                                                                                    |
|-------------------------------------|----------------------------------------------------------------------------------------------------|
| Screw Terminal Tightening<br>Torque | • 4.5 lb-in (0.5 Nm)                                                                                                    |
| Conductors                          | <ul> <li>Terminals suitable for connection of conductor size 13 AWG to 20 AWG (0.5 mm<sup>2</sup> to 2.5 mm<sup>2</sup>).</li> <li>Conductor protection must be provided in accordance with NFPA 70, Article 240</li> <li>Low voltage circuits (35 V or less) must be supplied from the engine starting battery or an isolated secondary circuit.</li> <li>The communication, sensor, and/or battery derived circuit conductors shall be separated and secured to maintain at least ¼" (6 mm) separation from the generator and mains connected circuit conductors unless all conductors are rated 600 V or greater.</li> </ul> |
| Communication Circuits              | Must be connected to communication circuits of UL Listed equipment                                                                                                    |
| DC Output Pilot Duty                | • 0.5 A                                                                                                    |
| Mounting                            | <ul> <li>Suitable for flat surface mounting in Type 1 Enclosure Type rating with surrounding air temperature -22 °F to +122 °F (-30 °C to +50 °C)</li> <li>Suitable for pollution degree 3 environments</li> </ul>                                                                                                    |
| Operating Temperature               | • -22 °F to +122 °F (-30 °C to +50 °C)                                                                                                    |

#### CONFIGURATION FOR MULTISET MODE (GRAPHICAL USER INTERFACE SETUP)

**A**NOTE: Configuration of the *Layout File* used for *Multiset Mode* is achieved using the DSE SCADA Suite software and then uploaded to the DSE8003 MKII using a USB memory device. For more information, refer to DSE publication 057-128 DSE8005 SCADA Suite PC Software Manual available from <u>www.deepseaplc.com</u>.

The *Layout File* is configured using the DSE8005 SCADA Suite PC Software in conjunction with a USB storage device. To configure and install the *Layout File*:

- Use the DSE8005 SCADA Suite PC Software to design the graphical user interface for the Multiset Mode.
- Save the file to the root directory of a USB storage device with the filename layout.xml.
- Insert the USB storage device into the USB host socket on the rear of the DSE8003 MKII.
- Access the DSE8003 MKII 'Running' Configuration Editor as documented overleaf.
- Navigate to the Layout Update section in 'Running' Configuration Editor and select the layout file by
  - 000

pressing the (Tick) button when the file is highlighted.

- Once the file is selected, the display prompts a power cycle.
- Turn the DSE8003 MKII off and then on, the configuration file is loaded automatically.

#### DIMENSIONS AND MOUNTING

| Parameter             | Specification                                    |
|-----------------------|--------------------------------------------------|
| Dimensions            | 317 mm X 169 mm X 43 mm (12.47" X 6.65" X 1.69") |
| Panel Cutout          | 282 mm X 136 mm (11.10" X 5.35")                 |
| Weight                | 1.0 kg (2.20 lb)                                 |
| Operating Temperature | -40 °C to +70 °C (-40 °F to +158 °F)             |
| Storage Temperature   | -40 °C to +80 °C (-40 °F to +176 °F)             |

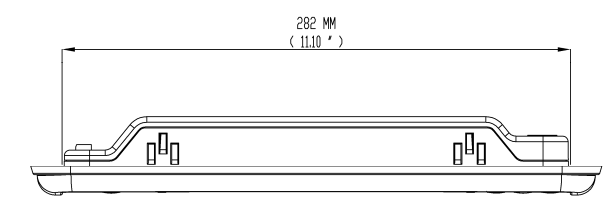

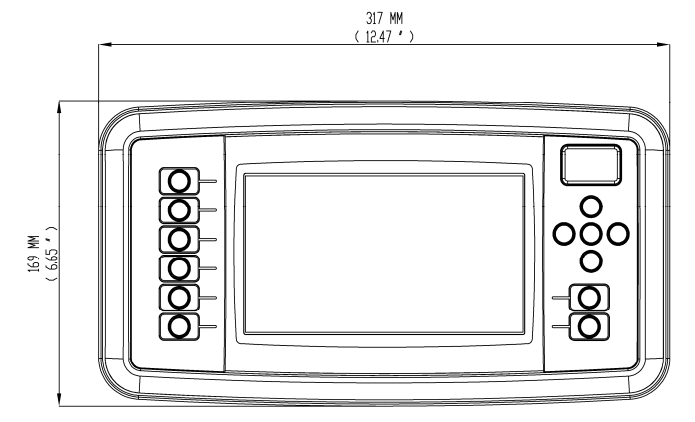

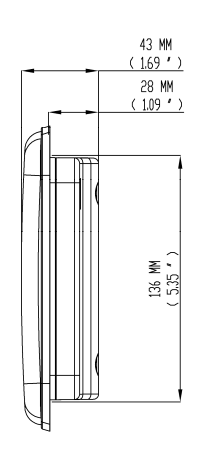